## QUICKSTART GUIDE SSL MATRIX2

Solid State Logic Matrix

Powering up order: HD I/O and Sync HD Audient 4816 & SSL Matrix Consoles Computer Monitors Headphone Amp

Connecting Matrix to control Pro Tools:

- 1. Turn the Wifi off
- 2. Open Pro Tools
- 3. Create a Session
- 4. Choose the Setup drop down menu
- 5. Select Peripherals
- 6. Select the Midi Controllers tab
- 7. Set #1 and #2 to HUI
- 8. Change the Recieve From and Send To menus to Port 1 for #1 and Port 2 for #2
- 9. Push the Focus Mode button on console, light should be off

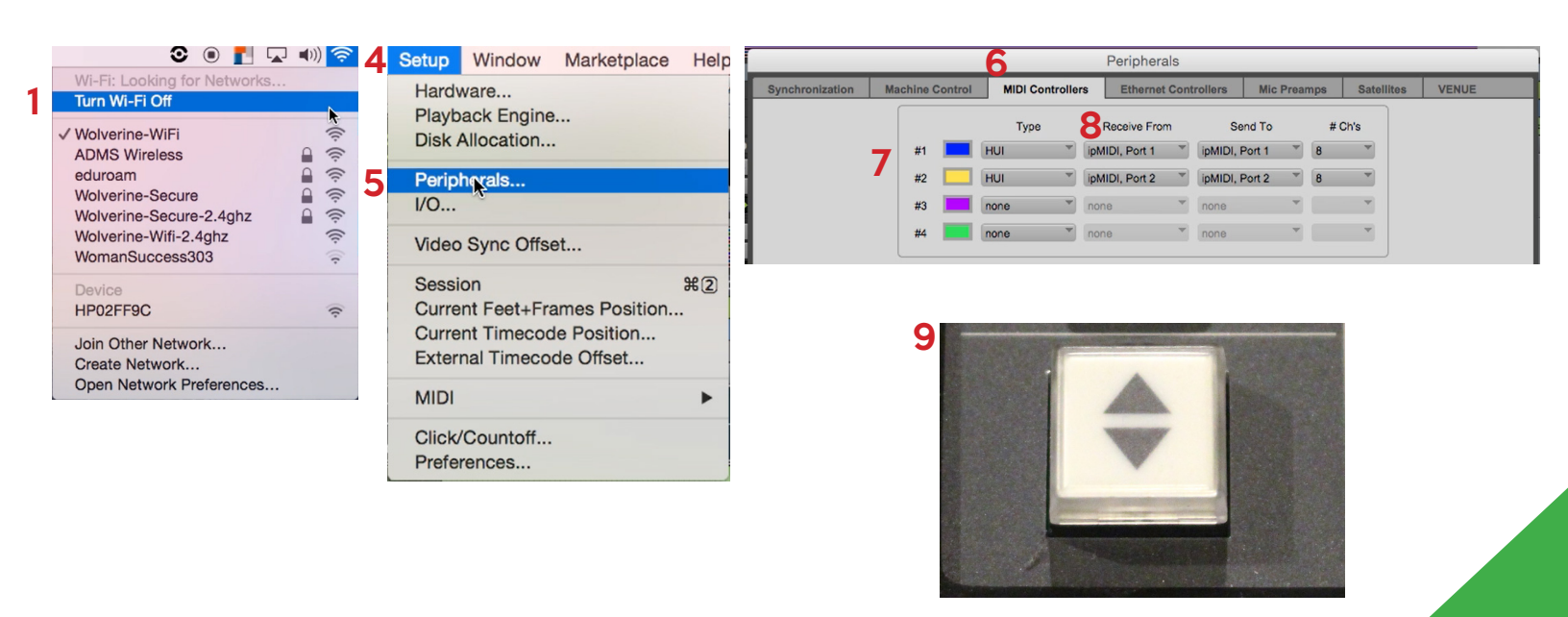